## Téléchargement d' un modèle SIMULINK dans la cible (Robot NxT Lego Mindstorms)

Dans les versions de MATLAB R2012b ou R2013b, les opérations de téléchargement sont quasi-identiques. Elles diffèrent sur l'apparence du bouton de téléchargement (**Deploy To Hardware**).

- 1- Connecter le robot Lego Nxt Mindstorms sur un port USB de l'ordinateur.
- 2- Allumer le robot depuis le bouton orange de sa brique. L'installation du périphérique s'opère :

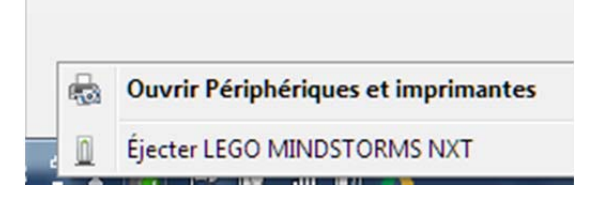

3- Repérer le port COM où est connectée la cible :

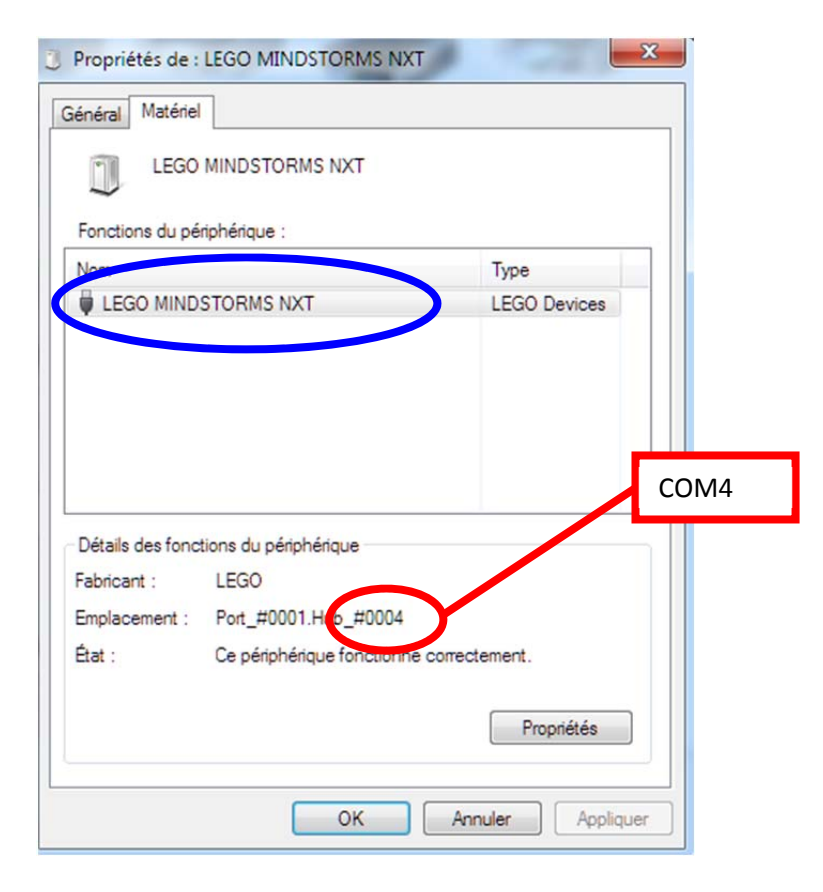

©SY

On peut aussi aller dans le panneau de configuration :

Panneau de configuration\Tous les Panneaux de configuration\Périphériques et imprimantes

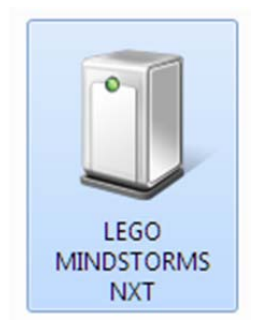

Et identifier le port COM en faisant Propriétés

- 4- Ouvrir le modèle à télécharger sous Simulink
- 5- Configurer Simulink en 'External Mode' :

| Pa leg | go_selfb  | alance | *    | Ext | ternal | Mo | ode        |    |        |      |       |      | () and the second |   |            |  |
|--------|-----------|--------|------|-----|--------|----|------------|----|--------|------|-------|------|-------------------|---|------------|--|
| File   | Edit      | View   | Disp | lay | Diagra | m  | Simulation | An | alysis | Code | Tools | Help |                   |   |            |  |
| 2      | • 8       |        |      | ᡎ   |        | ٢  | • 📰 •      |    |        | inf  |       |      | External          | ~ | <b>@</b> - |  |
| lego   | _selfbala | ince   |      |     |        |    |            |    |        |      |       |      |                   |   |            |  |

6- Dans le modèle Simulink, cliquer sur **Tools > Run on Target Hardware > PrepareTo Run...** 

Dans la fenêtre **Configuration Parameters**, initialiser les paramètres du **Target Hardware** 

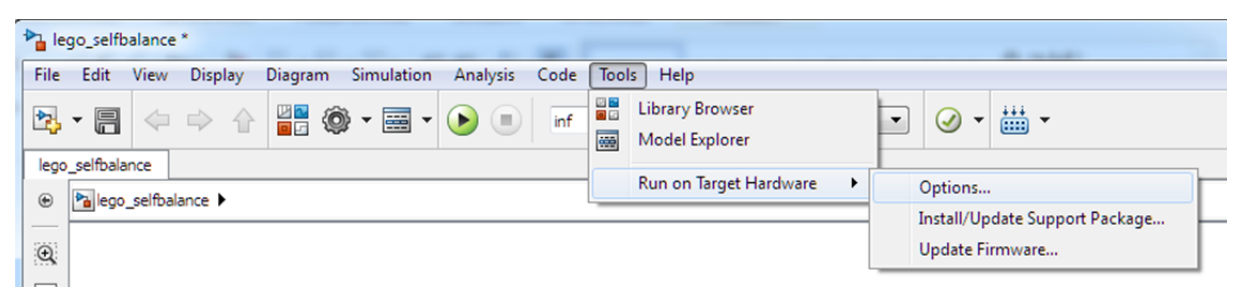

Et configurer les champs ci-dessous.

| Select:                                                        | Target hardware selection                   |  |  |  |  |  |  |  |  |  |
|----------------------------------------------------------------|---------------------------------------------|--|--|--|--|--|--|--|--|--|
| Solver<br>Data Import/Export                                   | Target hardware: LEGO MINDSTORMS NXT        |  |  |  |  |  |  |  |  |  |
| <ul> <li>Optimization</li> <li>Diagnostics</li> </ul>          | Host to target hardware connection          |  |  |  |  |  |  |  |  |  |
| Hardware Implementation<br>Model Referencing                   | Connection type: USB connection             |  |  |  |  |  |  |  |  |  |
| <ul> <li>Simulation Target</li> <li>Code Generation</li> </ul> | Signal monitoring and parameter tuning      |  |  |  |  |  |  |  |  |  |
| Run on Target Hardware                                         | Set host COM port: Manually                 |  |  |  |  |  |  |  |  |  |
|                                                                | COM port number: 4                          |  |  |  |  |  |  |  |  |  |
|                                                                | Overrun detection                           |  |  |  |  |  |  |  |  |  |
|                                                                | Enable overrun detection                    |  |  |  |  |  |  |  |  |  |
|                                                                | Communication between two NXT bricks        |  |  |  |  |  |  |  |  |  |
|                                                                | Enable communication between two NXT bricks |  |  |  |  |  |  |  |  |  |

7- A partir du modèle sous Simulink, cliquer sur **Deploy To Hardware** dans la barre des menus afin de télécharger le modèle dans la cible (ici le robot NxT Lego) :

| Pa leg | go_selfb | alance | *      | -  | and looks |            |     | -    |      |       | A Colomb |   |         |
|--------|----------|--------|--------|----|-----------|------------|-----|------|------|-------|----------|---|---------|
| File   | Edit     | View   | Displa | ay | Diagram   | Simulation | Ana | ysis | Code | Tools | Help     |   |         |
| 2      | • 8      |        |        |    |           | ) • 📰 •    |     |      | inf  |       | External | • | ⊘ • ₩ • |
| lego.  | selfbala | ance   |        |    |           |            |     |      |      |       |          |   |         |

Dans la version R2012b le bouton **Deploy To Hardware** n'existe pas. Il faut alors faire **Run on Target Hardware**, puis **RUN** 

| 🍋 le       | lego_selfbalance *                                     |  |  |  |  |  |  |  |                        |                                   |            |     |            | <b>—</b> .         |        |  |  |
|------------|--------------------------------------------------------|--|--|--|--|--|--|--|------------------------|-----------------------------------|------------|-----|------------|--------------------|--------|--|--|
| File       | ile Edit View Display Diagram Simulation Analysis Code |  |  |  |  |  |  |  |                        |                                   | Tools Help |     |            |                    |        |  |  |
| 2          | ▙ - 📄 🚔 🗢 수 🕆 🔡 🎯 - 📰 🔗 🕒 🗐                            |  |  |  |  |  |  |  |                        | Library Browser<br>Model Explorer |            |     |            | • •                |        |  |  |
| lego       | lego_selfbalance                                       |  |  |  |  |  |  |  | Run on Target Hardware | •                                 |            | Pup |            |                    |        |  |  |
| ۲          | 🛞 🎦 lego_selfbalance 🕨                                 |  |  |  |  |  |  |  |                        |                                   | -          | Kun |            |                    |        |  |  |
| —          |                                                        |  |  |  |  |  |  |  |                        |                                   |            |     |            |                    | _      |  |  |
| Q          | Q                                                      |  |  |  |  |  |  |  |                        |                                   |            |     | Install/Up | date Support Packa | ige    |  |  |
| K 7<br>K 3 |                                                        |  |  |  |  |  |  |  |                        |                                   |            |     |            | Update Fi          | rmware |  |  |

8- Après finalisation du téléchargement, le modèle est prêt à s'exécuter dans le robot. On peut déconnecter le câble USB et faire fonctionner la cible en mode 'Standalone' c'est-à-dire sans aucune connexion avec le PC.